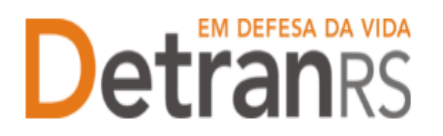

# MANUAL GEP PARA INCLUSÃO DE ATIVIDADE DE CDV (VISTORIA) OU EXCLUSÃO DE ATIVIDADE CDV

# Para solicitar Inclusão de Atividade no sistema GEP

1. No Menu, escolha "Processo Empresa". Clique em "Novo". Escolha "Inclusão de Atividade" e clique em "Avançar".

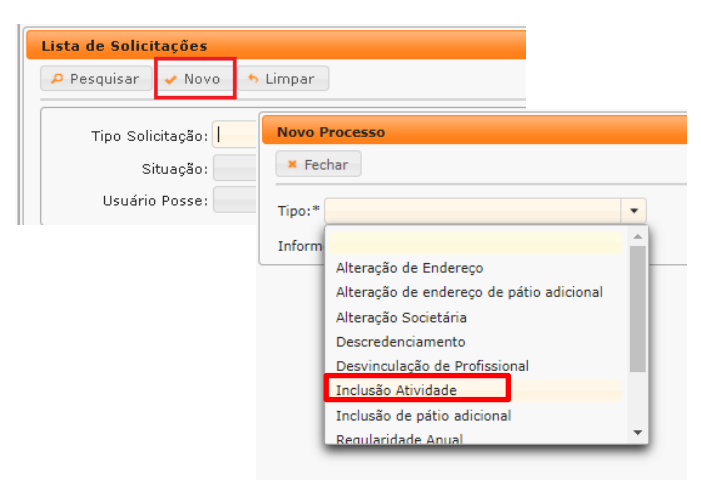

- 2. Na tela "Processo de Inclusão de Atividade", o sistema informará:
  - a. As atividades com que a empresa está credenciada (1)
  - b. Atividades que a empresa pode incluir (2)
- 3. Selecione a(s) atividade(s) que deseja incluir e clique em "Gerar Processo".

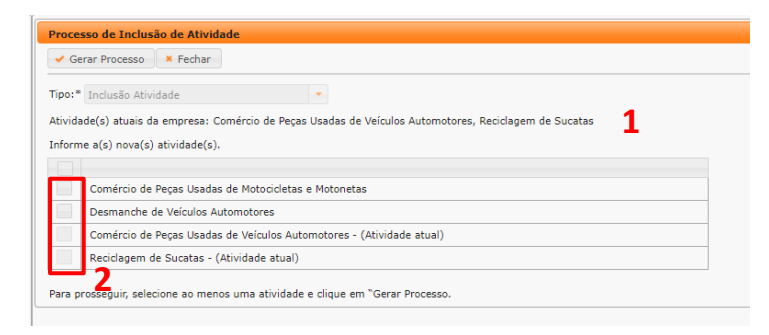

- 4. O processo ficará em modo "Rascunho", até que a empresa anexe todos os documentos e encaminhe para o Credenciamento. Mas, atenção: um processo só fica em 'Rascunho' por 30 (trinta) dias. No 31.º dia, o processo será automaticamente cancelado pelo sistema e será necessário abrir novo processo.
- 5. Clique na aba "Documentos" .
- 6. Na coluna Ações, no botão "Gerar documento", você terá acesso ao:
  - a. Requerimento de Vistoria para Inclusão de Atividade.

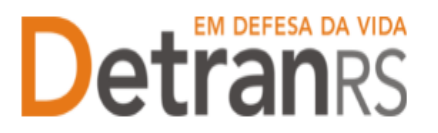

#### ESTADO DO RIO GRANDE DO SUL SECRETARIA DA SEGURANÇA PÚBLICA DEPARTAMENTO ESTADUAL DE TRÂNSITO

- i. Clique para gerar o documento já preenchido pelo GEP.
- ii. A empresa deverá utilizar a assinatura GOV.BR (gerar documento para assinatura digital)

Para maiores informações, verifique o Manual de Assinaturas. O requerimento e o Formulário deverão ser assinados pelo responsável da empresa.

- b. Anexe os demais documentos exigidos.
- c. Ao finalizar, clique em "Enviar Credenciamento".

| Edição Processo - Inclusão Sala - Processo: 2025000051 |                               |                 |          |                        |  |  |  |  |  |
|--------------------------------------------------------|-------------------------------|-----------------|----------|------------------------|--|--|--|--|--|
| ✓ Enviar Credenciamento                                | × Cancelar Processo           | 🖶 Exportar Docs | × Fechar |                        |  |  |  |  |  |
| Geral Documentos                                       | Salas                         |                 |          |                        |  |  |  |  |  |
|                                                        |                               |                 |          |                        |  |  |  |  |  |
| Documentos Solicitação 💠 🛛 Ações                       |                               |                 |          |                        |  |  |  |  |  |
| Re                                                     | Requerimento inclusão de sala |                 | + Carreg | + Carregar Arquivo - G |  |  |  |  |  |

i. Antes de encaminhar para o Credenciamento, verifique se informou as atividades corretas. Ainda podem ser corrigidas:

- 1. Clique na aba Atividade(s).
- 2. Clique em Adicionar ao processo para incluir outra atividade
- Clique em Retirar do processo para desistir de atividade (que incluiu com erro).
- Clique novamente na aba Documentos, gere um novo Requerimento, assine, anexe e clique em "Enviar Credenciamento

| Edição Solicitação - Inclusão Attividade - Processo: 2020001536               |                         |                               |                       |  |  |  |  |  |
|-------------------------------------------------------------------------------|-------------------------|-------------------------------|-----------------------|--|--|--|--|--|
| 🖌 Enviar Credenciamento 🛛 🗶 Cancelar Solicitação 🗋 🖨 Exportar Docs 📜 🗶 Fechar |                         |                               |                       |  |  |  |  |  |
| Geral Documentos Atividade(s) Histórico                                       |                         |                               |                       |  |  |  |  |  |
| Atividade 🔺                                                                   | Situação atual ≎        | Ação solicitada ≎             | O que fazer           |  |  |  |  |  |
| Comércio de Peças Usadas de Motocicletas e<br>Motonetas                       | Atividade não associada | Nenhuma ação a realizar       | Adicionar ao processo |  |  |  |  |  |
| Comércio de Peças Usadas de Veículos<br>Automotores                           | Atividade atual         | Nenhuma ação a realizar       |                       |  |  |  |  |  |
| Desmanche de Veículos Automotores                                             | Atividade não associada | Adicionar atividade à empresa | Retirar do processo   |  |  |  |  |  |
| Reciclagem de Sucatas                                                         | Atividade atual         | Nenhuma ação a realizar       |                       |  |  |  |  |  |
|                                                                               |                         |                               |                       |  |  |  |  |  |

- 7. O Credenciamento irá fazer a análise dos documentos e encaminhar para o setor de Vistoria.
- 8. 2<sup>a</sup> FASE VISTORIA
  - a. A equipe de Vistorias pode constatar algum erro no Requerimento e/ou

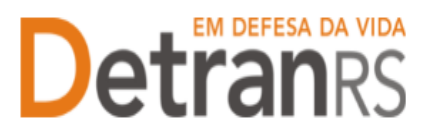

## ESTADO DO RIO GRANDE DO SUL SECRETARIA DA SEGURANÇA PÚBLICA DEPARTAMENTO ESTADUAL DE TRÂNSITO

documentos e solicitar correção. Neste caso, o Requerimento e/ou documentação será rejeitada e o processo devolvido para a empresa.

- i. Localize o processo que constará como "Devolvido para revisão".
- ii. Clique na aba Atividade(s).
- iii. Clique em Adicionar ao processo para incluir outra atividade
- iv. Clique em Retirar do processo para desistir de atividade (que incluiu com erro).
- v. Clique novamente na aba Documentos, gere um novo Requerimento, assine de forma digital com o gov.br, anexe e clique em "Enviar Credenciamento". O processo será devolvido diretamente para Vistorias.

# 9. 3<sup>a</sup> FASE - ENVIO DE DOCUMENTOS COMPLEMENTARES

- a. A vistoria foi aprovada e o processo já possui Boletim de Vistoria aprovado.
- b. Localize o processo que constará como "Devolvido para complementação".
- c. Clique em "Gerar documento", para imprimir o Termo de Adesão já preenchido pelo sistema. Anexe o Termo devidamente assinado digitalmente pelo gov.br.
- d. Anexe os demais documentos exigidos e clique em "Enviar Credenciamento".

| Edição Solicitação - Inclusão Atividade - Processo: 2020001441 |                                                        |                    |               |             |     |  |  |
|----------------------------------------------------------------|--------------------------------------------------------|--------------------|---------------|-------------|-----|--|--|
| ✓ Enviar Credenciamento × Cancelar Solicitação                 |                                                        |                    |               |             |     |  |  |
| Geral Documentos Atividade(s) Histórico                        |                                                        |                    |               |             |     |  |  |
| Documentos Solicitação ♀ Ações Situação Motivo                 |                                                        | Motivo             | Modelo        | Gerar Doc   |     |  |  |
|                                                                | Requerimento de vistoria para inclusão de<br>atividade | Q Visualizar       | Aprovado      | 1ª fase     |     |  |  |
|                                                                | Boletim de Vistoria                                    | Q Visualizar       | Aprovado      |             |     |  |  |
|                                                                | Termo de Adesão                                        | + Escolher Arquivo | Não Informado |             |     |  |  |
|                                                                | Certidão Simplificada da JucisRS                       | + Escolher Arquivo | Não Informado | Fase        |     |  |  |
|                                                                | Cópia do Comprovante de inscrição no CNPJ              | + Escolher Arquivo | Não Informado | complementa | ção |  |  |
| Alvará Municipal                                               |                                                        | + Escolher Arquivo | Não Informado | •           |     |  |  |
|                                                                |                                                        |                    |               |             |     |  |  |

## 10. O Credenciamento irá fazer a análise dos documentos. O processo poderá:

- a. Ser devolvido para a empresa para revisão:
  - i. O campo "Motivo" mostrará porque o documento foi rejeitado e o queprecisa ser corrigido.
  - ii. Remova o documento e anexe novo documento corrigido (correto).

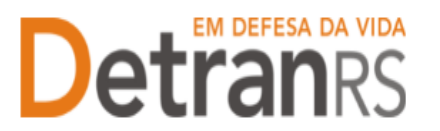

- iii. Clique em "Enviar Credenciamento".
- a. Ser Deferido.

 O sistema irá atualizar o cadastro da empresa incluindo a nova atividade e irá encaminhar e-mail para a empresa e Área técnica informando sobre a atualização.

# Para solicitar Inclusão de Atividade no sistema GEP

- 1. No menu, clique em "Processo Empresa" e em seguida "Novo". Escolha "Exclusão de Atividade" e clique em "Avançar".
- Aparecerá a lista de todos as atividades do Centro. Selecione a atividade que deseja solicitar a exclusão
- 3. O processo ficará em modo 'Rascunho', até que a empresa anexe todos os documentos e encaminhe para o Credenciamento. Mas, atenção: um processo só fica em 'Rascunho' por 30 (trinta) dias. No 31.º dia, o processo será automaticamente cancelado pelo sistema e será necessário abrir novo processo.
- 4. Na aba "Atividades", **REVISE** todos os dados do processo, caso seja necessário alterar algum dado, clique em "Alterar Dados" e ajuste.
- 5. Clique na aba "Documentos".
- 6. Na coluna Ações, no botão "Gerar documento", você terá acesso ao:
  - a. Requerimento de Exclusão de Atividade.
    - i. Clique para gerar o documento já preenchido pelo GEP.
    - ii. A empresa deverá utilizar a assinatura GOV.BR (gerar documento para assinatura digital)

Para maiores informações, verifique o Manual de Assinaturas. O requerimento e o Formulário deverão ser assinados pelo responsável da empresa.

- b. Anexe os demais documentos exigidos.
- c. Antes de encaminhar para o Credenciamento, verifique se informou as atividades corretas.
- d. Ao finalizar, clique em "Enviar Credenciamento".
- 11. O Credenciamento irá fazer a análise dos documentos. O processo poderá:
  - a. Ser devolvido para a empresa para revisão:

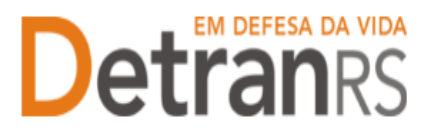

## ESTADO DO RIO GRANDE DO SUL SECRETARIA DA SEGURANÇA PÚBLICA DEPARTAMENTO ESTADUAL DE TRÂNSITO

- i. O campo "Motivo" mostrará porque o documento foi rejeitado e o queprecisa ser corrigido.
- ii. Remova o documento e anexe novo documento corrigido (correto).
- iii. Clique em "Enviar Credenciamento".
- b. Ser Deferido.

 O sistema irá atualizar o cadastro da empresa excluindo a atividade e irá encaminhar e-mail para a empresa e Área técnica informando sobre a atualização.

Seguem algumas orientações gerais.

- a) Dúvidas sobre utilização do sistema GEP: HelpDesk da PROCERGS, (51) 3210-3995.
- b) Dúvidas sobre documentação: credenciamento@detran.rs.gov.br ou (51) 9868-76869.
- c) Dúvidas sobre a vistoria ou instalações exigidas: vistorias-prediais@detran.rs.gov.br.